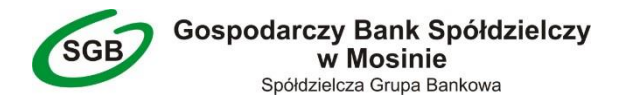

#### Wersja dokumentu na dzień 13.01.2022

Instrukcja logowania do bankowości elektronicznej SGB24 / SGB24 Biznes za pomocą aplikacji **Token SGB** 

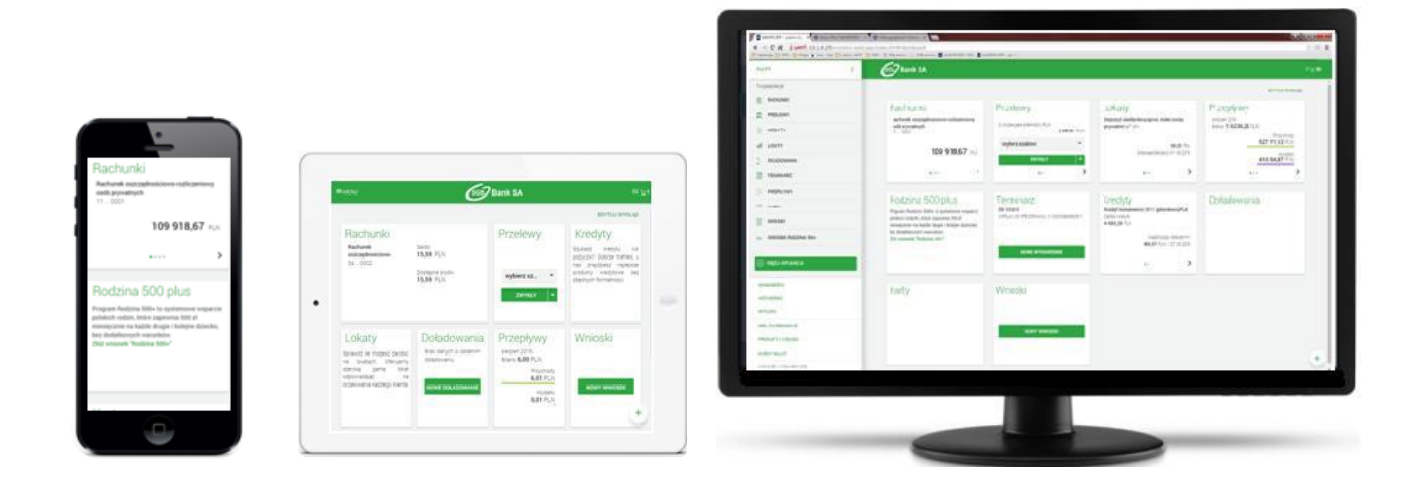

#### ... UWAGA ...

Po **3** nieudanych próbach zalogowania się do bankowości elektronicznej następuje automatyczna blokada dostępu do systemu. W takim przypadku należy skontaktować się telefonicznie z działem obsługi bankowości elektronicznej celem odblokowania dostępu do systemu.

Do dyspozycji Klientów pozostają poniższe numery telefonów:

800 888 888 - od poniedziałku do niedzieli przez całą dobę,

+48 616 472 846 - od poniedziałku do niedzieli przez całą dobę,

+48 618 197 728 - w poniedziałki w godz. 10:30 - 18:00, od wtorku do piątku w godz. 8:30 - 16:00.

# Po odblokowaniu dostępu do bankowości elektronicznej, logowanie do systemu przebiega podobnie jak przy pierwszym logowaniu (z wykluczeniem etapu parowania urządzenia mobilnego z bankowością elektroniczną).

W przypadku zgubienia / kradzieży urządzenia mobilnego należy ten fakt niezwłocznie zgłosić w Banku. Podobnie w przypadku zmiany numeru telefonu - należy ten fakt również zgłosić w Banku.

#### ... BEZPIECZEŃSTWO ...

- Zawsze sprawdzaj adres internetowy strony logowania do bankowości elektronicznej. W przypadku Gospodarczego Banku Spółdzielczego w Mosinie adres internetowy strony logowania do bankowości elektronicznej to <u>https://sgb24.pl</u>" lub <u>sgb24.pl</u>".
- Zawsze sprawdzaj czy połączenie z bankowością elektroniczną jest szyfrowane na pasku adresu lub obok paska adresowego (w którym dla Gospodarczego Banku Spółdzielczego w Mosinie musi widnieć adres "<u>https://sgb24.pl</u>" lub "<u>sgb24.pl</u>") musi być widoczny symbol "*zatrzaśniętej kłódki*". Współczesne przeglądarki internetowe sygnalizują połączenie szyfrowane znakiem *zielonej* "*zatrzaśniętej kłódki*" na pasku adresu. Brak "zatrzaśniętej kłódki" lub "kłódka przekreślona" oznaczają, że mamy do czynienia z niebezpiecznym połączeniem, w którym dane nie są szyfrowane.

W takim przypadku prosimy o zaprzestanie używania wyświetlonej strony internetowej i kontakt z działem obsługi bankowości elektronicznej banku.

- 3. Nigdy nie ignoruj ostrzeżeń przeglądarek internetowych o błędnych certyfikatach na stronach bankowości elektronicznej.
- 4. Nie wchodź w linki do bankowości elektronicznej przesyłane w mailach.
- 5. Uważaj na fałszywe e-maile od nieznanych osób i załączniki dołączane do e-maili szczególnie dotyczące rzekomych przesyłek, ciekawych artykułów, wezwań do zapłaty, faktur do opłacenia, itp. Zawsze sprawdzaj adres, z którego została przesłana wiadomość, a w przypadku wątpliwości skontaktuj się telefonicznie z firmą, od której rzekomo pochodzi.
- 6. Zadbaj o regularną zmianę hasła do bankowości elektronicznej. Nie powinno być ono zbyt proste. Nie zapisuj danych logowania w przeglądarkach internetowych i/lub na dyskach twardych komputerów.
- 7. Chroń dane do logowania do bankowości elektronicznej nie przekazuj ich nawet najbliższym osobom. Jeśli chcesz, aby powyższe osoby mogły korzystać z Twojego konta w bankowości elektronicznej, możesz ustanowić dla nich w Banku stosowne pełnomocnictwo.
- 8. Po zakończeniu pracy w bankowości elektronicznej wyloguj się używając przeznaczonej do tego opcji, gwarantuje to poprawne zamknięcie sesji przez użytkownika.
- 9. Nie loguj się do bankowości elektronicznej z ogólnodostępnych komputerów i nie korzystaj z bankowości elektronicznej poprzez nieznane Tobie, niezabezpieczone sieci wifi (np. w punktach bezpłatnego publicznego dostępu do Internetu w tzw. hot-spotach).
- 10. Aktualizuj na bieżąco system operacyjny komputera i przeglądarki internetowe z których korzystasz.
- 11. Na komputerach na których korzystasz z bankowości elektronicznej używaj aktualizowanego na bieżąco programu antywirusowego.
- 12. Czytaj dokładnie treść SMS'ów autoryzacyjnych treść powinna dokładnie zgadzać się z transakcją, którą zlecasz w serwisie bankowości elektronicznej.
- 13. Sprawdzaj poprawność numeru NRB odbiorcy przed i po zatwierdzeniu przelewu do dyspozycji w bankowości elektronicznej.
- 14. Jeśli otrzymasz komunikat o przerwie konserwacyjnej bankowości elektronicznej podczas realizacji przelewu, zrezygnuj z dalszej realizacji przelewu i skontaktuj się z działem obsługi bankowości elektronicznej banku.

## INSTRUKCJA SKRÓCONA

## Pierwsze logowanie do bankowości elektronicznej (z jednoczesnym parowaniem urządzenia mobilnego oraz zmianą hasła tymczasowego na własne hasło stałe)

(Wiadomość SMS z tymczasowym hasłem do logowania jest wysyłana podczas pierwszego logowania. Tymczasowe hasło do logowania jest ważne 24h od momentu otrzymania)

- 1. Pobierz aplikację "*Token SGB*" na swój telefon. Aplikacja dostępna jest zarówno na system Android (w wersji minimum 6.x) jak i na system iOS (w wersji minimum 9.x).
- 2. W przeglądarce internetowej na komputerze bądź urządzeniu mobilnym zaloguj się do bankowości elektronicznej (*"sgb24.pl"*).

W polu *"Identyfikator"* podaj ciąg 6 lub 9 znaków otrzymany z Banku. W polu *"Hasło"* podaj tymczasowe hasło do logowania otrzymane z Banku w wiadomości SMS (UWAGA: hasło ważne jest **24 godziny** od chwili otrzymania).

- 3. W kolejnym kroku podaj własne hasło stałe do bankowości elektronicznej. Własne hasło stałe musi spełnić poniższe kryteria (nie należy używać polskich znaków):
  - musi mieć długość minimum 8 znaków,
  - może mieć długość maksymalnie 20 znaków,
  - musi zawierać przynajmniej jedną wielką literę,
  - musi zawierać przynajmniej jedną małą literę,
  - musi zawierać **przynajmniej jedną cyfrę**.
- Następnie należy sparować urządzenie mobilne (z zainstalowaną aplikacją "Token SGB") z bankowością elektroniczną. Podaj dowolną nazwę dla nowo dodawanego urządzenia mobilnego (np. "TELEFON").
- 5. Na ekranie zostanie wyświetlony kod aktywacyjny składający się z 6 cyfr, który należy przepisać do zainstalowanej aplikacji mobilnej "*Token SGB*". Kod jest ważny **5 minut**.
- 6. Uruchom aplikację "Token SGB" na urządzeniu mobilnym i postępuj zgodnie z komunikatami. Na jednym z etapów należy wprowadzić własny kod PIN, który będzie służył Tobie do logowania do aplikacji mobilnej "Token SGB". Własny kod PIN musi składać się z 5 do 8 cyfr. Własny kod PIN nie może zawierać takich samych lub kolejnych cyfr.

# II. Drugie i kolejne logowanie do bankowości elektronicznej (za pomocą aplikacji mobilnej "Token SGB")

Użytkownik ma możliwość zalogowania się w systemie bankowości elektronicznej za pomocą aplikacji mobilnej "*Token SGB*" dopiero w sytuacji, gdy:

- posiada sparowane aktywne urządzenie mobilne,
- posiada ustanowione przez siebie własne hasło stałe.
- 1. W przeglądarce internetowej na komputerze bądź urządzeniu mobilnym zaloguj się do bankowości elektronicznej *("sgb24.pl"*) wpisując swój identyfikator i własne hasło stałe.
- Następnie potwierdź logowanie do bankowości elektronicznej w aplikacji mobilnej "Token SGB" zainstalowanej na urządzeniu mobilnym. W tym celu zaloguj się do aplikacji własnym, ustanowionym wcześniej kodem PIN i kliknij zielony przycisk "AKCEPTUJ".

# INSTRUKCJA SZCZEGÓŁOWA - SPIS TREŚCI

| Ι.  | Pierwsze logowanie do bankowości elektronicznej         |
|-----|---------------------------------------------------------|
|     | (z jednoczesnym parowaniem urządzenia mobilnego         |
|     | oraz zmianą hasła tymczasowego na własne hasło stałe)   |
| II. | Drugie i kolejne logowanie do bankowości elektronicznej |

(za pomocą aplikacji mobilnej "Token SGB")......9

## I. Pierwsze logowanie do bankowości elektronicznej (z jednoczesnym parowaniem urządzenia mobilnego oraz zmianą hasła tymczasowego na własne hasło stałe)

(Wiadomość SMS z tymczasowym hasłem do logowania jest wysyłana podczas pierwszego logowania. Tymczasowe hasło do logowania jest ważne 24h od momentu otrzymania)

1. W pierwszym kroku przystępujemy do instalacji aplikacji mobilnej "*Token SGB*" na urządzeniu mobilnym. Aplikacja dostępna jest zarówno na system Android (w wersji minimum 6.x) jak i na system iOS (w wersji minimum 9.x).

Proces instalacji aplikacji jest analogiczny jak dla każdej innej aplikacji umieszczonej w **Google Play / Sklep Play** lub **App Store**. Aplikację "**Token SGB**" można wyszukać w wymienionych miejscach pod nazwą "**Token SGB**".

- Uruchom przeglądarkę internetową i przejdź do witryny *www.gbsmosina.pl*. Po wczytaniu witryny Gospodarczego Banku Spółdzielczego w Mosinie kliknij (po prawej stronie) w czerwony przycisk "Zaloguj się", a następnie w zielony przycisk "BANKOWOŚĆ ELEKTRONICZNA SGB24/SGB24 Biznes".
- 3. W nowo otwartym oknie przeglądarki w polu *"Identyfikator"* podaj ciąg 6 lub 9 znaków otrzymany z Banku i kliknij przycisk *"DALEJ"*.

| SGB Spółdzielcza Grupa Bankowa         |                                                                                                    |  |
|----------------------------------------|----------------------------------------------------------------------------------------------------|--|
|                                        |                                                                                                    |  |
| Logowanie                              | Pamiętaj o podstawowych zasadach<br>bezpieczeństwa.                                                                               |  |
| Zaloguj się do bankowości internetowej | Zanim wprowadzisz na stronie swój identyfikator użytkownika i Kod<br>Dostępu sprawdź, czy:                                        |  |
| Identyfikator                          | <ul> <li>adres strony logowania rozpoczyna się od https (oznaczającego<br/>bezpieczne połączenie internetowe)</li> </ul>          |  |
| TESTOWY2                               | <ul> <li>w pasku adresu lub na pasku stanu w dolnej części ekranu przeglądarki<br/>widoczna jest zamknięta kłódka</li> </ul>      |  |
| DALEJ                                  | <ul> <li>po kliknięciu w kłódkę pojawi się certyfikat wystawiony dla sgb24.pl<br/>przez firmę DigiCert</li> </ul>                 |  |
|                                        | Pamiętaj!                                                                                                    |  |
|                                        | Bank nie wymaga potwierdzenia danych SMS-em lub mailem ani też<br>instalacji jakichkolwiek aplikacji na komputerach użytkowników. |  |
|                                        | W przypadku wystąpienia nieprawidłowości niezwłocznie skontaktuj się<br>z Doradcą Infolinii Banku<br>o 800 88 88 8                |  |
| PL V BEZPIECZNE ZAKUPY W INTERNECIE    | <ul> <li>(+48) 61 647 28 46 (dla połączeń komórkowych oraz z zagranicy)</li> </ul>                                                |  |

4. W kolejnym etapie podaj tymczasowe hasło do logowania otrzymane z Banku w wiadomości SMS (UWAGA: hasło ważne jest **24 godziny** od chwili otrzymania), a następnie kliknij *"ZALOGUJ"*. Uważnie przepisz hasło tymczasowe z wiadomości SMS do przeglądarki internetowej (wielkość liter ma znaczenie).

| SGB Spółdzielcza Grupa Bankowa                               |                                                                                                    |  |
|--------------------------------------------------------------|----------------------------------------------------------------------------------------------------|--|
| Logowanie<br>Zaloguj się do bankowości internetowej          | Pamiętaj o podstawowych zasadach<br>bezpieczeństwa.<br>Zanim wprowadzisz na stronie swój Identyfikator użytkownika i Kod<br>Dostępu sprawdź, czy:                                                                                          |  |
| Hasło                                                        | <ul> <li>adres strony logowania rozpoczyna się od https (oznaczającego<br/>bezpieczne połączenie internetowe)</li> <li>w pasku adresu lub na pasku stanu w dolnej części ekranu przeglądarki<br/>widoczna jest zamknięta kłódka</li> </ul> |  |
| ZALOGUJ                                                      | <ul> <li>po kliknięciu w kłódkę pojawi się certyfikat wystawiony dla sgb24.pl<br/>przez firmę DigiCert</li> </ul>                                                                                                    |  |
| COFNIJ                                                       | Pamiętaj!<br>Bank nie wymaga potwierdzenia danych SMS-em lub mailem ani też<br>instalacji jakichkolwiek aplikacji na komputerach użytkowników.                                                                                             |  |
| PL V ZASADY BEZPIECZEŃSTWA<br>BEZPIECZNE ZAKUPY W INTERNECIE | W przypadku wystąpienia nieprawidłowości niezwłocznie skontaktuj się<br>z Doradcą Infolinii Banku<br>o 800 88 88 88<br>o (+48) 61 647 28 46 (dla połączeń komórkowych oraz z zagranicy)                                                    |  |

5. W kolejnym kroku podaj własne hasło stałe do bankowości elektronicznej. Wymagane jest podanie nowego hasła i powtórzenie nowego hasła.

Własne hasło stałe musi spełnić poniższe kryteria (nie należy używać polskich znaków):

- musi mieć długość minimum 8 znaków,
- może mieć długość maksymalnie 20 znaków,
- musi zawierać przynajmniej jedną wielką literę,
- musi zawierać **przynajmniej jedną małą literę**,
- musi zawierać **przynajmniej jedną cyfrę**.

| SGB Spółdzielcza Grupa Bankowa                                                     |                                                                                                    |  |
|------------------------------------------------------------------------------------|----------------------------------------------------------------------------------------------------|--|
| Polityka bezpieczeństwa banku wymaga zmiany<br>hasła.<br>Identyfikator użytkownika | Zadbaj o zachowanie poufności swojego hasła. Nie udostępniaj<br>hasła innym osobom, na żadnych stronach internetowych, pocztą<br>elektroniczną, wiadomością SMS lub w odpowiedzi na żądania<br>otrzymane od pracowników banku.<br>Definiując swoje hasło pamiętaj o zachowaniu zasad<br>bezpieczeństwa podczas korzystania z usług bankowości<br>elektronicznej. |  |
| Nowe hasło<br>Wojsz hasło                                                          | Zasady budowy haseł są następujące:<br>o musi składać się z 8-20 znaków                                                                                                    |  |
| Powtórz nowe hasło<br>Wpisz ponownie nowe hasło                                    | <ul> <li>musi zawierać przynajmniej jedną wielką literę</li> <li>musi zawierać przynajmniej jedną małą literę</li> <li>musi zawierać przynajmniej jedną cyfrę</li> </ul>                                                                                                    |  |
| DALEJ                                                                              |                                                                                                    |  |

Po wpisaniu własnego hasła kliknij "DALEJ".

6. Na tym etapie należy sparować nowe urządzenie mobilne (z zainstalowaną aplikacją "**Token SGB**") z kontem w bankowości elektronicznej. Podaj dowolną nazwę dla nowo dodawanego urządzenia mobilnego (np. "**TELEFON**") i kliknij "**DALEJ**".

| SGB Spółdzielcza Grupa Bankowa                                                         |                                                                                                    |  |
|----------------------------------------------------------------------------------------|----------------------------------------------------------------------------------------------------|--|
| Urządzenie autoryzujące   Nazwa urządzenia   Uprowadź nazwę urządzenia   DALEJ   COFNU | <ul> <li>Pamiętaj o podstawowych zasadach bezpieczeństwa.</li> <li>Zanim wprowadzisz na stronie swój identyfikator użytkownika i Kod Dostępu sprawdź, czy: <ul> <li>adres strony logowania rozpoczyna się od https (oznaczającego bezpieczne połączenie internetowe)</li> <li>w pasku adresu lub na pasku stanu w dolnej części ekranu przeglądarki widoczna jest zamknięta kłódka</li> <li>po kliknięciu w kłódkę pojawi się certyfikat wystawiony dla sgb24.pl przez firmę DigiCert</li> </ul> </li> <li>Pamiętaj! Bank nie wymaga potwierdzenia danych SMS-em lub mailem ani też Instalacji jakichkolwiek aplikacji na komputerach użytkowników. W przypadku wystąpienia nieprawidłowości niezwłocznie skontaktuj się z Doradcą Infolinii Banku <ul> <li>800 88 88 88</li> <li>(+48) 61 647 28 46 (dla połączeń komórkowych orazz zagranicy)</li> </ul> </li> </ul> |  |

7. Na ekranie zostanie wyświetlony kod aktywacyjny składający się z 6 cyfr, który należy przepisać do zainstalowanej aplikacji mobilnej "*Token SGB*". Kod jest ważny **5 minut**.

| EGED Sp         CUrządzenie autoryzujące         Kod aktywacyjny         600564         W celu dokończenia procesu aktywacji zainstaluj na urządzeniu mobilnym aplikację Token, pobierającją ze sklepu Google Play (Android) lub App Store (IOS), a następnie wprowadź powyższy kod w urządzeniu autoryzującym: Testowe         W trakcie aktywowania usługi w urządzeniu mobilnym osotaniesz poproszona/poproszony o podanie kodu weryfikacyjnego, który zostanie wysłany za pomocą SMS na numer: 48608378123 | <ul> <li>Addzielcza Grupa Bankowa</li> <li>Pamiętaj o podstawowych zasadach<br/>bezpieczeństwa.</li> <li>Zanim wprowadzisz na stronie swój identyfikator użytkownika i Kod<br/>Dostępu sprawdź, czy.</li> <li>adres strony logowania rozpoczyna się od https (oznaczającego<br/>bezpieczne połączenie internetowe)</li> <li>w pasku adresu lub na pasku stanu w dolnej części ekranu przeglądarki<br/>widoczna jest zamknięta kłódka</li> <li>po klinnejcu w kłódkę pojawi się certyfikat wystawiony dla sgb24.pl<br/>przez firmę DigiCert</li> <li>Pamiętaj!</li> <li>Bank nie wymaga potwierdzenia danych SMS-em lub maliem ani też<br/>instalacji jakichkolwiek aplikacji na komputerach użytkowników.</li> </ul> |
|----------------------------------------------------------------------------------------------------|----------------------------------------------------------------------------------------------------|
| Parowanie urządzenia autoryzującego w toku.<br>Kod jest ważny 5 minut<br>Οκ                                                                                                    | W przypadku wystąpienia nieprawidłowości niezwłocznie skontaktuj się<br>z Doradcą Infolinii Banku<br>o 800 88 88 88<br>o (+48) 61 647 28 46 (dla połączeń komórkowych oraz z zagranicy)                                                                                                    |

8. Uruchom aplikację "*Token SGB*" na urządzeniu mobilnym.

1. Wprowadź kod aktywacyjny wyświetlony w bankowości elektronicznej. Następnie kliknij **"DALEJ"**.

| REJESTRACJA URZĄDZENIA $$ $$           |   |              |
|----------------------------------------|---|--------------|
| Przepisz kod aktywacyjny wyświetlony w |   |              |
| bankowości internetowej                |   |              |
|                                        |   |              |
| 1                                      | 2 | 3            |
| 4                                      | 5 | 6            |
| 7                                      | 8 | 9            |
|                                        | 0 | $\bigotimes$ |
| 1 1                                    |   |              |
| () DALEJ                               |   |              |

2. W kolejnym kroku wprowadź kod weryfikacyjny, który został przesłany w wiadomości SMS. Następnie kliknij **"DALEJ"**.

| $\leftarrow$ rejestracja urządzenia $	imes$                |              |   |  |
|------------------------------------------------------------|--------------|---|--|
| W celu identyfikacji konieczne jest <b>podanie kodu</b>    |              |   |  |
| weryfikacyjnego, który zostanie przesłany za<br>pomoca SMS |              |   |  |
| Wprowadź kod we                                            | eryfikacyjny |   |  |
|                                                            |              |   |  |
| 1                                                          | 2            | 3 |  |
| 4                                                          | 5            | 6 |  |
| 7 8 9                                                      |              |   |  |
| 0 🗵                                                        |              |   |  |
| · ·                                                        |              |   |  |
| () DALEJ                                                   |              |   |  |

3. Następnie wprowadź własny kod PIN, który będzie służył Tobie do logowania do aplikacji mobilnej "*Token SGB*" i kliknij "*DALEJ*". Wprowadź ponownie własny kod PIN i kliknij "*DALEJ*". 4. Po poprawnej aktywacji urządzenia zostanie wyświetlony stosowny komunikat. Kliknij *"LOGOWANIE"*.

| Własny kod PIN musi składać się z 5 do 8 cyfr. |
|------------------------------------------------|
| Własny kod PIN nie może zawierać takich        |
| samych lub kolejnych cyfr.                     |

| Wprowadź PIN, który będzie służył do logowania<br>do aplikacji |   |           |
|----------------------------------------------------------------|---|-----------|
| Wprowadź PIN                                                   |   |           |
| 1                                                              | 2 | 3         |
| 4                                                              | 5 | 6         |
| 7                                                              | 8 | 9         |
|                                                                | 0 | $\otimes$ |

| REJESTRACJA URZĄDZENIA 🗙                                                                                           |  |
|----------------------------------------------------------------------------------------------------|--|
|                                                                                                    |  |
| Aktywacja zakończona<br><b>pomyślnie</b>                                                                           |  |
| Twoje urządzenie zostało zarejestrowane. Od<br>teraz możesz używać aplikacji mobilnej do<br>autoryzacji transakcji |  |
| > LOGOWANIE                                                                                                    |  |

W oknie przeglądarki internetowej pojawi się komunikat o pomyślnym zakończeniu aktywacji urządzenia (jak na zdjęciu poniżej).

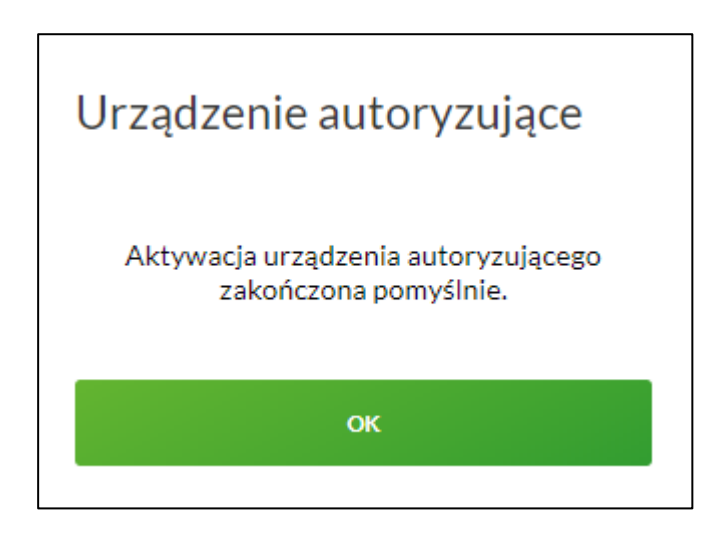

W przypadku, gdy proces parowania urządzenia mobilnego zakończy się niepowodzeniem (np. w wyniku upływu czasu), pod koniec procesu dodawania urządzenia w systemie bankowości elektronicznej wyświetlony zostanie komunikat: *"Błąd parowania urządzenia autoryzującego"*. W takiej sytuacji należy jeszcze raz przejść przez cały proces parowania urządzenia i zmiany hasła tymczasowego na własne hasło stałe.

## II. Drugie i kolejne logowanie do bankowości elektronicznej (za pomocą aplikacji mobilnej "Token SGB")

Użytkownik ma możliwość zalogowania się w systemie bankowości elektronicznej za pomocą aplikacji mobilnej "*Token SGB*" dopiero w sytuacji, gdy:

- posiada sparowane aktywne urządzenie mobilne,
- posiada ustanowione przez siebie własne hasło stałe.
- Uruchom przeglądarkę internetową i przejdź do witryny *www.gbsmosina.pl*. Po wczytaniu witryny Gospodarczego Banku Spółdzielczego w Mosinie kliknij (po prawej stronie) w czerwony przycisk "Zaloguj się", a następnie w zielony przycisk "BANKOWOŚĆ ELEKTRONICZNA SGB24/SGB24 Biznes". W nowo otwartym oknie przeglądarki w polu *"Identyfikator"* podaj ciąg 6 lub 9 znaków otrzymany z Banku i kliknij przycisk *"DALEJ"*.

| SGB Spółdzielcza Grupa Bankowa                                                   |                                                                                                    |  |
|----------------------------------------------------------------------------------|----------------------------------------------------------------------------------------------------|--|
| Logowanie<br>Zaloguj się do bankowości internetowej<br>Identyfikator<br>TESTOWY2 | <ul> <li>Pamiętaj o podstawowych zasadach<br/>bezpieczeństwa.</li> <li>Zanim wprowadzisz na stronie swój Identyfikator użytkownika i Kod<br/>Dostępu sprawdź, czy: <ul> <li>adres strony logowania rozpoczyna się od https (oznaczającego<br/>bezpieczne połączenie internetowe)</li> <li>w pasku adresu lub na pasku stanu w dolnej części ekranu przeglądarki<br/>widoczna jest zamknięta kłódka</li> <li>po kliknięciu w kłódkę pojawi się certyfikat wystawiony dla sgb24.pl<br/>przez firmę DigiCert</li> </ul> </li> </ul> |  |
| PL V ZASADY BEZPIECZEŃSTWA<br>BEZPIECZNE ZAKUPY W INTERNECIE                     | Pamiętaj!         Bank nie wymaga potwierdzenia danych SMS-em lub mailem ani też         instalacji jakichkolwiek aplikacji na komputerach użytkowników.         W przypadku wystąpienia nieprawidłowości niezwłocznie skontaktuj się         z Doradcą infolinii Banku         800 88 88 88         (+48) 61 647 28 46 (dla połączeń komórkowych oraz z zagranicy)                                                                                                    |  |

2. W kolejnym etapie podaj własne hasło stałe do logowania w bankowości elektronicznej, a następnie kliknij *"ZALOGUJ"*. Uważnie podaj własne hasło stałe - wielkość liter ma znaczenie.

| Logowanie                                 | ****                |
|-------------------------------------------|---------------------|
| Zaloguj się do bankowości<br>internetowej | 07.12.2020 13.40.16 |
| Hasło                                     |                     |
| Wpisz hasło                               |                     |
| ZALOGUJ                                   |                     |
| COFNIJ                                    |                     |

3. Następnie potwierdź logowanie do bankowości elektronicznej w aplikacji mobilnej *"Token SGB"* zainstalowanej na urządzeniu mobilnym.

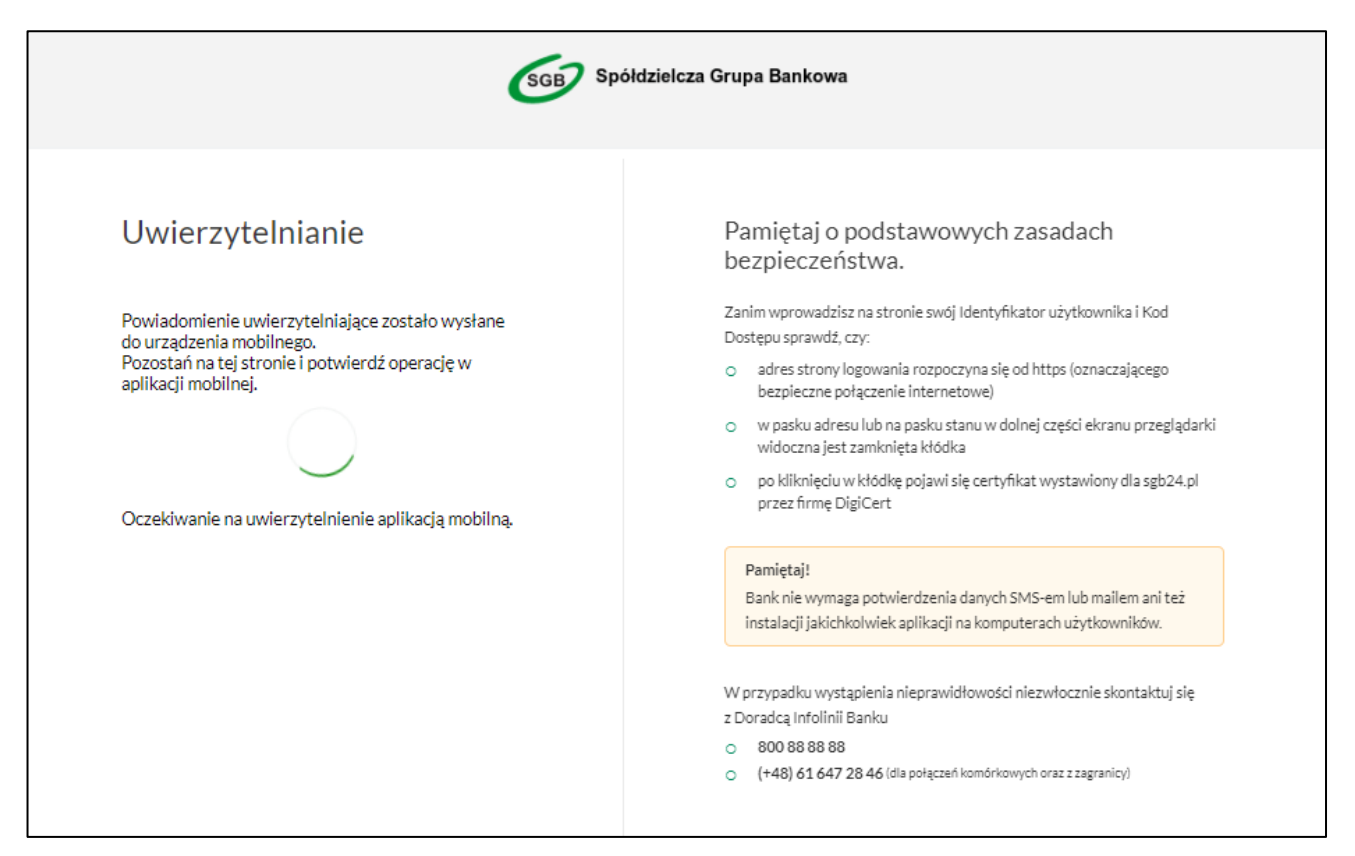

W tym celu:

- 1. Zaloguj się na urządzeniu mobilnym do aplikacji "*Token SGB*" własnym PIN'em.
- 2. Zaakceptuj logowanie do bankowości elektronicznej poprzez zielony przycisk "AKCEPTUJ".
- 3. Kliknij "ZAKOŃCZ I WYLOGUJ".

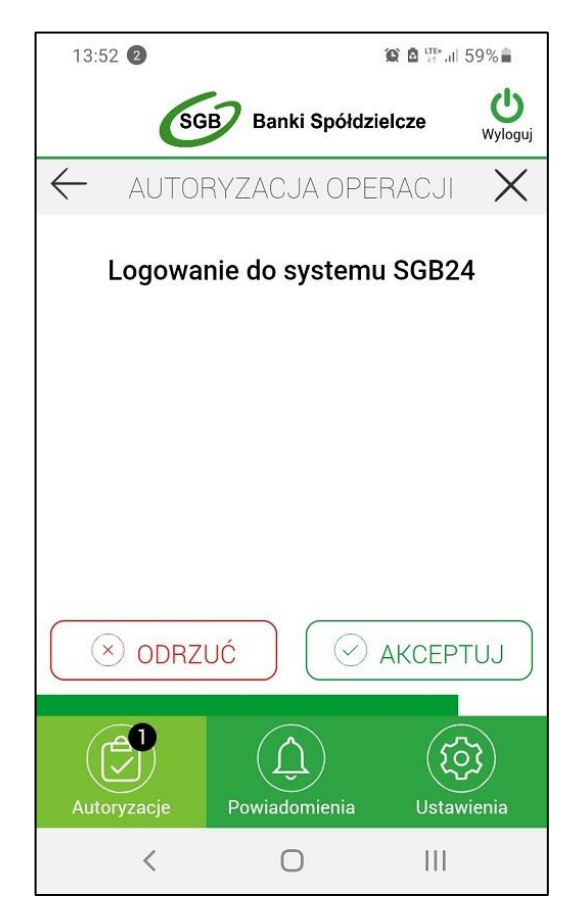

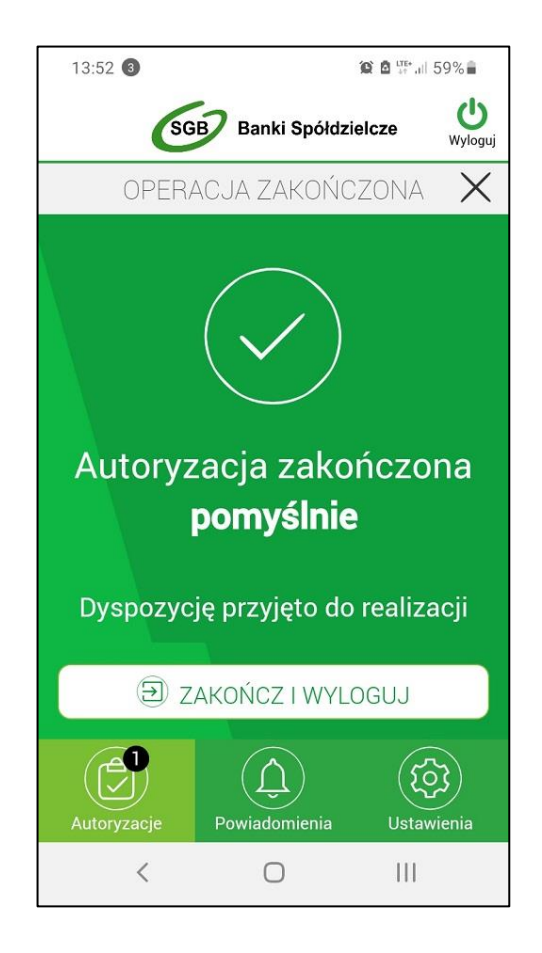